# 9.2 Enrollment Verification Report

**Purpose**: This document is a reference for processing enrollment verification requests in ctcLink.

Audience: Student Records.

• You must have at least one of these local college-managed security roles:

#### • ZD\_DS\_QRY\_STUDENT\_RECORDS

You must also have this local college-managed Query security role:

#### • ZD\_DS\_QRY\_SR\_SSN\_HIGHSENS

Please contact your local college supervisor or IT Admin to request role access if you need assistance with the above security roles.

#### Navigation: NavBar > Navigator > Reporting Tools > Bi Publisher > Query Report Scheduler

- 1. The **Query Report Scheduler** search page displays.
- Select the Add a New Value tab. Select the Add a New Value tab to create a new Run Control ID and select Add. It is important to note that Run Control IDs cannot be deleted; therefore, we encourage them to be reused. Because of this, including your institution code and a short process description in the Run Control ID is recommended. This only has to be done once.

| < Student Homepage                     | Query Report Scheduler |
|----------------------------------------|------------------------|
| Query Report Scheduler                 |                        |
| Eind an Existing Value Add a New Value |                        |
| Run Control ID WA220_BCS_BCS_ENRLVRFY  |                        |
| Add                                    |                        |
| Find an Existing Value Add a New Value |                        |

- 3. To use an existing Run Control ID, click on the **Find an Existing Value** tab and select **Search**.
- 4. Existing Run Control ID(s) displays below.
- 5. Click on the appropriate Run Control ID.

| <ul> <li>Student Homepage</li> </ul> | •                |                     |                       | Query Re                       | eport Scheduler           |
|--------------------------------------|------------------|---------------------|-----------------------|--------------------------------|---------------------------|
|                                      |                  |                     |                       |                                |                           |
| Query Report Scheduler               |                  |                     |                       |                                |                           |
| Enter any information you have a     | and click Search | . Leave fields blan | k for a list of all v | alues.                         |                           |
| Find an Existing Value               | dd a New Value   |                     |                       |                                |                           |
| Search Criteria                      |                  |                     |                       |                                |                           |
| Search by: Run Control ID            | ✓ begins w       | th                  |                       |                                |                           |
| Case Sensitive                       |                  |                     |                       |                                |                           |
| Search Advanced Search               |                  |                     |                       |                                |                           |
| Search Results                       |                  |                     |                       |                                |                           |
| View All                             |                  |                     |                       |                                | First 🕢 1-2 of 2 🕟 Last   |
| Run Control ID                       | Language Code    | Report Name         | Data Source Type      | Description                    | Data Source ID            |
| OAAP_Report                          | English          | BCS_AD_OAAP         | Con. Query            | OAAP Application Report        | CQCS_AD_OAAP_APPLICATION  |
| WA220_BCS_ENRLVRFY                   | English          | BCS_ENRLVRFY        | Con. Query            | Studnt Enrollment Verification | CQCS_SR_ENRL_VERIFICATION |
| Find an Existing Value   Add a N     | lew Value        |                     |                       |                                |                           |

- 6. Select **Connected Query** from the **Data Source Type** drop-down list in the Report Definition section.
- 7. In the **Report Name** field, enter or look up **BCS\_ENRLVRFY**.
- 8. Prompts appear in the query **CQCS\_SR\_ENRL\_VER\_P.** 
  - 1. Enter or look up your l**nstitution.**

#### 2. Enter the **Student ID**.

3. Select **OK**. Prompts for a second query will appear once **OK** is selected.

| < Query Repo                                                                              | rt Scheduler                                                 |                                   | Query Report Scheduler                                           |            |
|-------------------------------------------------------------------------------------------|--------------------------------------------------------------|-----------------------------------|------------------------------------------------------------------|------------|
| Look Up Report D<br>*Search by: Repo<br>Lookup Car<br>Search Results<br>Report Definition | efinition It Name V begins Incel Advanced Search Show Detail | with BCS_EI                       | Prompt for Query CQCS_SR_ENRL_VER_P                              | IX<br>Help |
| Report Name<br>BCS_ENRLVRFY                                                               | Description<br>Studnt Enrollment Verification                | Data Source<br>Type<br>Con. Query | CQCS_SR_ENRL_VER_P<br>Institution Q<br>Student ID Q<br>OK Cancel |            |

- Prompts appear for the second query CQCS\_SR\_ENRL\_VER\_1.
   Enter the From Term.

  - 2. Enter the **To Term.**

| egins with  | BCS_E           | NRLVRFY                |                                                                                                    |  |
|-------------|-----------------|------------------------|----------------------------------------------------------------------------------------------------|--|
| Pers        | sonalize   F    | ind   View All   💷   📗 | X                                                                                                  |  |
| Data<br>Typ | ta Source<br>be | Data Source ID         | Help                                                                                               |  |
| ation Cor   | n. Query        | CQCS_SR_ENRL_VE        | Prompt for Query CQCS_SR_ENRL_VER_1<br>CQCS_SR_ENRL_VER_1<br>From Term Q<br>To Term Q<br>OK Cancel |  |

- Prompts appear for the second query CQCS\_SR\_ENRL\_VER\_5.
   Enter the From Term.

  - 2. Enter the **To Term.**

| BCS_ENRLVRFY                                                   |      |
|----------------------------------------------------------------|------|
| rsonalize   Find   View All   🔄   📑                            |      |
| ata Source Data Source ID                                      | Help |
| on. Query CQCS_SR_ENRL_VEP Brompt for Query COCS_SP_ENDL_VEP 5 | Top  |
|                                                                | _    |
| CQCS_SR_ENRL_VER_5                                             |      |
| From Term Q                                                    |      |
| To Term                                                        |      |
| OK Cancel                                                      |      |
|                                                                |      |
|                                                                |      |
|                                                                |      |
|                                                                |      |
|                                                                |      |
|                                                                |      |
|                                                                |      |
|                                                                |      |
|                                                                |      |
|                                                                |      |

11. Enter a **Template As Of Date**. (Optional) The PDF displays the date.

| < Query Report Scheduler                                                                                                    |                                                                                                    |                                | Query Report Scheduler |
|----------------------------------------------------------------------------------------------------|----------------------------------------------------------------------------------------------------|--------------------------------|------------------------|
| Query Report Scheduler                                                                                                    |                                                                                                    |                                |                        |
| Run Control ID WA220_B0                                                                                                    | S_ENRLVRFY                                                                                                    | Report Manager Process Monitor | Run                    |
| Language English                                                                                                    |                                                                                                    |                                |                        |
| Report Definition                                                                                                    |                                                                                                    |                                |                        |
| Data Source Type Connecte<br>Report Name BCS_ENF<br>Template ID BCS_ENF<br>Template As Of Date 09/13/202<br>Update Parameters | d Query   RLVRFY  Studnt E RLVRFY_1  The second second sec | Enrollment Verification        |                        |
| Query Parameters                                                                                                    |                                                                                                    |                                |                        |
| Query Name                                                                                                    | Prompt Name                                                                                                    | Prompt Value                   |                        |
| 1 CQCS_SR_ENRL_VER_P                                                                                                    | INSTITUTION                                                                                                    | WA220                          |                        |
| 2 CQCS_SR_ENRL_VER_P                                                                                                    | EMPLID                                                                                                    | 201349689                      |                        |
| 3 CQCS_SR_ENRL_VER_1                                                                                                    | STRM_FROM                                                                                                    | 2201                           |                        |
| 4 CQCS_SR_ENRL_VER_1                                                                                                    | STRM_TO                                                                                                    | 2227                           |                        |
| 5 CQCS_SR_ENRL_VER_5                                                                                                    | STRM_FROM                                                                                                    | 2201                           |                        |
| 6 CQCS_SR_ENRL_VER_5                                                                                                    | STRM_TO                                                                                                    | 2227                           |                        |
| Go to BIP Report Search                                                                                                    |                                                                                                    | [                              | Add Display            |

- 12. The **Query Report Scheduler** page displays with **the Query Parameters section** populated. Enter new query prompt values by selecting the **Update Parameters** link.
- 13. Select **Run** in the top-right corner of the page.

| Query Report Scheduler       |                               |                                | Query Report Scheduler   |
|------------------------------|-------------------------------|--------------------------------|--------------------------|
| Query Report Scheduler       |                               |                                |                          |
| Run Control ID WA220 E       | CS ENRLVRFY                   | Report Manager Process Monitor | Run                      |
| Language English             | -                             |                                |                          |
| Report Definition            |                               |                                |                          |
| Data Source Type Connect     | ed Query 🗸                    |                                |                          |
| Report Name BCS_EN           | IRLVRFY Q Studnt Er           | nrollment Verification         |                          |
| Template ID BCS_EN           | IRLVRFY_1                     | Q                              |                          |
| Template As Of Date 09/13/20 | 22 31                         | Channel                        |                          |
| Update Parameters            | ect to enter new prompt value | s                              |                          |
| Query Parameters             |                               |                                |                          |
| Query Name                   | Prompt Name                   | Prompt Value                   |                          |
| 1 CQCS_SR_ENRL_VER_P         | INSTITUTION                   | WA220                          |                          |
| 2 CQCS_SR_ENRL_VER_P         | EMPLID                        | 20134                          |                          |
| 3 CQCS_SR_ENRL_VER_1         | STRM_FROM                     | 2201                           |                          |
| 4 CQCS_SR_ENRL_VER_1         | STRM_TO                       | 2227                           |                          |
| 5 CQCS_SR_ENRL_VER_5         | STRM_FROM                     | 2201                           |                          |
| 6 CQCS_SR_ENRL_VER_5         | STRM_TO                       | 2227                           |                          |
| Go to BIP Report Search      |                               |                                |                          |
| Save Notify                  |                               | l                              | 🖡 Add 🛛 🔎 Update/Display |

- 14. The **Process Scheduler Request** page displays. Select **OK.** (**Note:** Click on the Distribution link to ensure the **ID Type** = User and your EMPLID is in the **Distribution ID** field).
- 15. Select "**PDF**" from the **Format** column drop-down menu.
- 16. Click **OK**.

| ଏ ସ      | uery Report    | Scheduler   |              |          |               |         |          | Q                 | uery Rep     | port Scheduler |  |
|----------|----------------|-------------|--------------|----------|---------------|---------|----------|-------------------|--------------|----------------|--|
| Proces   | s Scheduler    | Request     |              |          |               |         |          |                   |              |                |  |
|          | User ID        | CTC_TMARTIN |              | R        | un Control ID | WA220_B | CS_ENR   | LVRFY             |              |                |  |
|          | Server Name    |             | $\sim$       | Run Date | 09/13/2022    | 31      |          |                   |              |                |  |
|          | Recurrence     |             | ~            | Run Time | 9:04:15PM     |         | Reset to | o Current [       | Date/Time    |                |  |
|          | Time Zone      | Q           |              |          |               |         |          |                   |              |                |  |
| Proce    | ess List       |             |              |          |               |         |          |                   |              |                |  |
| Select   | Description    |             | Process Name | Proc     | ess Type      | *Type   | *Fo      | rmat              | Distribution |                |  |
| <b>2</b> | BI Publisher Q | uery Report | PSXPQRYRPT   | BI P     | ublisher      | Web     | ✓ PE     | )F 🗸              | Distribution |                |  |
| Oł       | Cance          | 21          |              |          |               |         |          | M<br>DF<br>F<br>S |              |                |  |

## The Query Report Scheduler page displays. Select the Process Monitor link.

| Query Report Scheduler     |              |                                | Query Report Scheduler |
|----------------------------|--------------|--------------------------------|------------------------|
| Quary Papart Sabadular     |              |                                |                        |
| Query Report Scheduler     |              |                                |                        |
| Run Control ID WA220_      | BCS_ENRLVRFY | Report Manager Process Monitor | Run                    |
| Language English           |              | Process Instance:83278608      |                        |
| Report Definition          |              |                                |                        |
| Data Source Type Connect   | ted Query 🗸  |                                |                        |
| Report Name BCS E          |              | arollment Verification         |                        |
|                            |              | nonnent vernication            |                        |
| Template ID BCS_E          | NRLVRFY_1    | Q                              |                        |
| Template As Of Date 09/13/ | 2022         | Channel                        |                        |
| Update Parameters          |              |                                |                        |
| Query Parameters           |              |                                |                        |
| Query Name                 | Prompt Name  | Prompt Value                   |                        |
| 1 CQCS_SR_ENRL_VER_P       | INSTITUTION  | WA220                          |                        |
| 2 CQCS_SR_ENRL_VER_P       | EMPLID       | 201349689                      |                        |
| 3 CQCS_SR_ENRL_VER_1       | STRM_FROM    | 2201                           |                        |
| 4 CQCS_SR_ENRL_VER_1       | STRM_TO      | 2227                           |                        |
| 5 CQCS_SR_ENRL_VER_5       | STRM_FROM    | 2201                           |                        |
| 6 CQCS_SR_ENRL_VER_5       | STRM_TO      | 2227                           |                        |
| Go to BIP Report Search    |              |                                |                        |
| GO to BIF Report Search    |              |                                |                        |
| 🔚 Save 🖹 Notify            |              |                                | 🛃 Add 🕖 Update/Display |
|                            |              |                                |                        |

- 19. Verify Run Status = **Success** and Distribution Status= **Posted**.
- 20. The **Query Report Scheduler** page displays. Select the **Report Manager** link.

| S Pro   | cess List   |             |                     |                 | Р         | rocess Monitor |                          |                             | Â                      | Q 🏲 :            |
|---------|-------------|-------------|---------------------|-----------------|-----------|----------------|--------------------------|-----------------------------|------------------------|------------------|
| Proc    | ess List    | Server List |                     |                 |           |                |                          |                             | New Window             | Help   Personali |
| View P  | rocess Requ | est For     |                     |                 |           |                |                          |                             |                        |                  |
| Use     | r ID CTC_TM |             | Туре                | ✓ Last          | ~         | 1 Year         | s v Refresh              |                             |                        |                  |
| Ser     | rver        | ~           | Name                | Q Instance From |           | Instance To    | Report Manager           |                             |                        |                  |
| Run     | Status      | ~           | Distribution Status | ~               | Save On I | Refresh        |                          |                             |                        |                  |
|         |             |             |                     |                 |           |                |                          |                             |                        |                  |
| Process | List        |             |                     |                 |           |                |                          |                             |                        |                  |
| =; (    | 2           |             |                     |                 |           |                |                          | <ul> <li>1-30 of</li> </ul> | 30 🗸 🕨 🕨               | View All         |
| Select  | Instance    | Seq.        | Process Type        | Process Name    |           | User           | Run Date/Time            | Run Status                  | Distribution<br>Status | Details          |
|         | 83278608    |             | BI Publisher        | PSXPQRYRPT      |           | CTC_TMARTIN    | 09/13/2022 9:04:15PM PDT | Success                     | Posted                 | Details          |
|         | 83278537    |             | Application Engine  | SCC_SI_ASSN     |           | CTC_TMARTIN    | 08/30/2022 9:51:37AM PDT | Success                     | Posted                 | Details          |

21. Select the Report name **BCS\_ENRLVRFY - BCS\_ENRLVRFY.PDF** link.

| Report Index     Report Manager |                                    |                                    |             |                         |           |                     |
|---------------------------------|------------------------------------|------------------------------------|-------------|-------------------------|-----------|---------------------|
| Lis                             | t Explorer Adm                     | inistration Archives               |             |                         |           |                     |
| View                            | Reports For                        |                                    |             |                         |           |                     |
| Fold                            | ler                                | ✓ Instance                         | to          | Refresh                 |           |                     |
| Nai                             | ne                                 | Created On                         | Last        | ~                       | 1 Days 🗸  | ]                   |
|                                 |                                    |                                    |             |                         |           |                     |
| Repo                            | rts                                |                                    |             |                         |           |                     |
| 5                               | Q                                  |                                    |             | I                       | 1 🗸 🕨 🕨   | View All            |
|                                 | Report                             | Report Description                 | Folder Name | Completion<br>Date/Time | Report ID | Process<br>Instance |
| 1                               | BCS_ENRLVRFY -<br>BCS_ENRLVRFY.pdf | BCS_ENRLVRFY -<br>BCS_ENRLVRFY.PDF | General     | 09/13/22 9:11PM         | 6782062   | 83278608            |
|                                 |                                    |                                    |             |                         |           |                     |
|                                 |                                    |                                    |             |                         |           |                     |
| Sav                             | re                                 |                                    |             |                         |           |                     |
|                                 |                                    |                                    |             |                         |           |                     |

22. Select the Report name **BCS\_ENRLVRFY.pdf** link in the File List panel.

| < List                          |                            | Report Index              |
|---------------------------------|----------------------------|---------------------------|
| Report                          |                            |                           |
| Report ID 6782062               | Process Instance 83278608  | Message Log               |
| Name XMLP                       | Process Type XML Publisher |                           |
| Run Status Success              |                            |                           |
| BCS_ENRLVRFY - BCS_ENRLVRFY.pdf |                            |                           |
| Distribution Node local         | Expiration Date 10/13/2022 |                           |
| File List                       |                            |                           |
| Name                            | File Size (bytes) Dateti   | me Created                |
| BCS_ENRLVRFY.pdf                | 2,903 09/13/2              | 2022 9:11:13.841284PM PDT |
| Distribute To                   |                            |                           |
| Distribution ID Type            | Distribution ID            |                           |
| User                            | CTC_TMARTIN                |                           |
| Return                          |                            |                           |

23. The **Enrollment Verification** report opens in a new tab. Ensure pop-ups are enabled.

|                                                                                                    |                                                                       | Enrollment Verification                                                                                                    |                                                                                                    |                                                                       | Run Date: 9/13/2022                                                                                                    |             |
|----------------------------------------------------------------------------------------------------|-----------------------------------------------------------------------|----------------------------------------------------------------------------------------------------|----------------------------------------------------------------------------------------------------|-----------------------------------------------------------------------|----------------------------------------------------------------------------------------------------|-------------|
| Tacoma Community C<br>6501 South 19TH<br>Tacoma, WA 98466                                                                                                    | College                                                               |                                                                                                    |                                                                                                    |                                                                       |                                                                                                    |             |
| Name:                                                                                                    |                                                                       | Student ID: 2013                                                                                                    |                                                                                                    |                                                                       |                                                                                                    |             |
|                                                                                                    |                                                                       | Current Pi                                                                                                    | ogram of St                                                                                                    | udy                                                                   |                                                                                                    |             |
| Career<br>Undergraduate                                                                                                    | Acade<br>Acade                                                        | Academic Program<br>Academic                                                                                                    |                                                                                                    |                                                                       | Expected Completion Date                                                                                                    |             |
| Academic Plan<br>Academic Transfer AA DTA                                                                                                    |                                                                       | Degree<br>AA                                                                                                    | Declare Date<br>5/3/2018                                                                                                    |                                                                       | Sub-Plan                                                                                                    |             |
|                                                                                                    |                                                                       | Enrollr                                                                                                    | nent History                                                                                                    |                                                                       |                                                                                                    |             |
| Term<br>WINTER 2020<br>SPRING 2020<br>SPRING 2020<br>FALL 2020<br>WINTER 2021<br>SPRING 2021<br>SPRING 2021<br>SPRING 2021<br>SPRING 2022<br>SPRING 2022<br>SPRING 2022<br>FALL 2022 | Carer<br>UGRRD<br>UGRD<br>UGRD<br>UGRD<br>UGRD<br>UGRD<br>UGRD<br>UGR | Begin Date<br>1/2/2020<br>6/29/2020<br>9/21/2020<br>9/21/2020<br>1/4/2021<br>3/29/2021<br>6/21/2021<br>1/3/2022<br>9/26/2022<br>9/26/2022 | End Date<br>3/20/2020<br>6/15/2020<br>8/20/2020<br>12/10/2020<br>3/19/2021<br>6/11/2021<br>8/12/2021<br>12/9/2021<br>3/19/2021<br>2/9/2021<br>2/9/2021<br>2/9/2022<br>12/15/2022 | Units<br>15.00<br>0.00<br>0.00<br>0.00<br>0.00<br>0.00<br>0.00<br>0.0 | Status<br>Envilled Full-Time<br>No Units<br>No Units<br>No Units<br>No Units<br>No Units<br>No Units<br>No Units<br>No Units<br>No Units<br>No Units<br>No Units<br>Enrolled Full-Time |             |
|                                                                                                    |                                                                       |                                                                                                    |                                                                                                    |                                                                       |                                                                                                    | Page 1 of 1 |

### 24. Process complete.

• For additional information about reporting solutions, visit the **<u>Report Catalog</u>**.